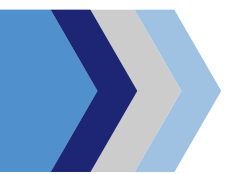

## Download & Sign In

Search for "WLS Mobile" on your App Store or Google Play Store.

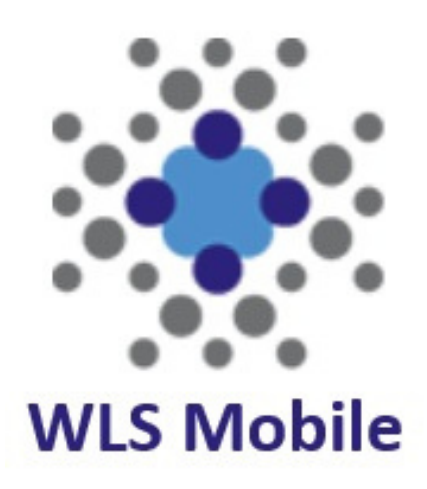

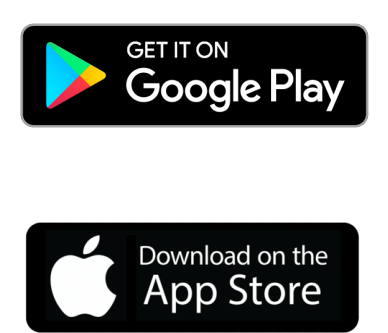

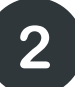

Look up your library by geolocation or by name

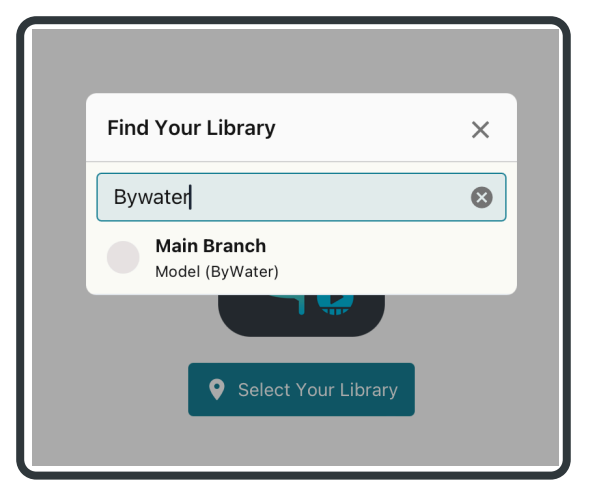

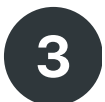

Log in with your Library Barcode number and PIN/Password

| Main Library    |           |
|-----------------|-----------|
| Library Barcode |           |
| 212345000000    |           |
| Password/PIN    |           |
| ••••            | $\otimes$ |
| Login           |           |

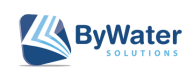

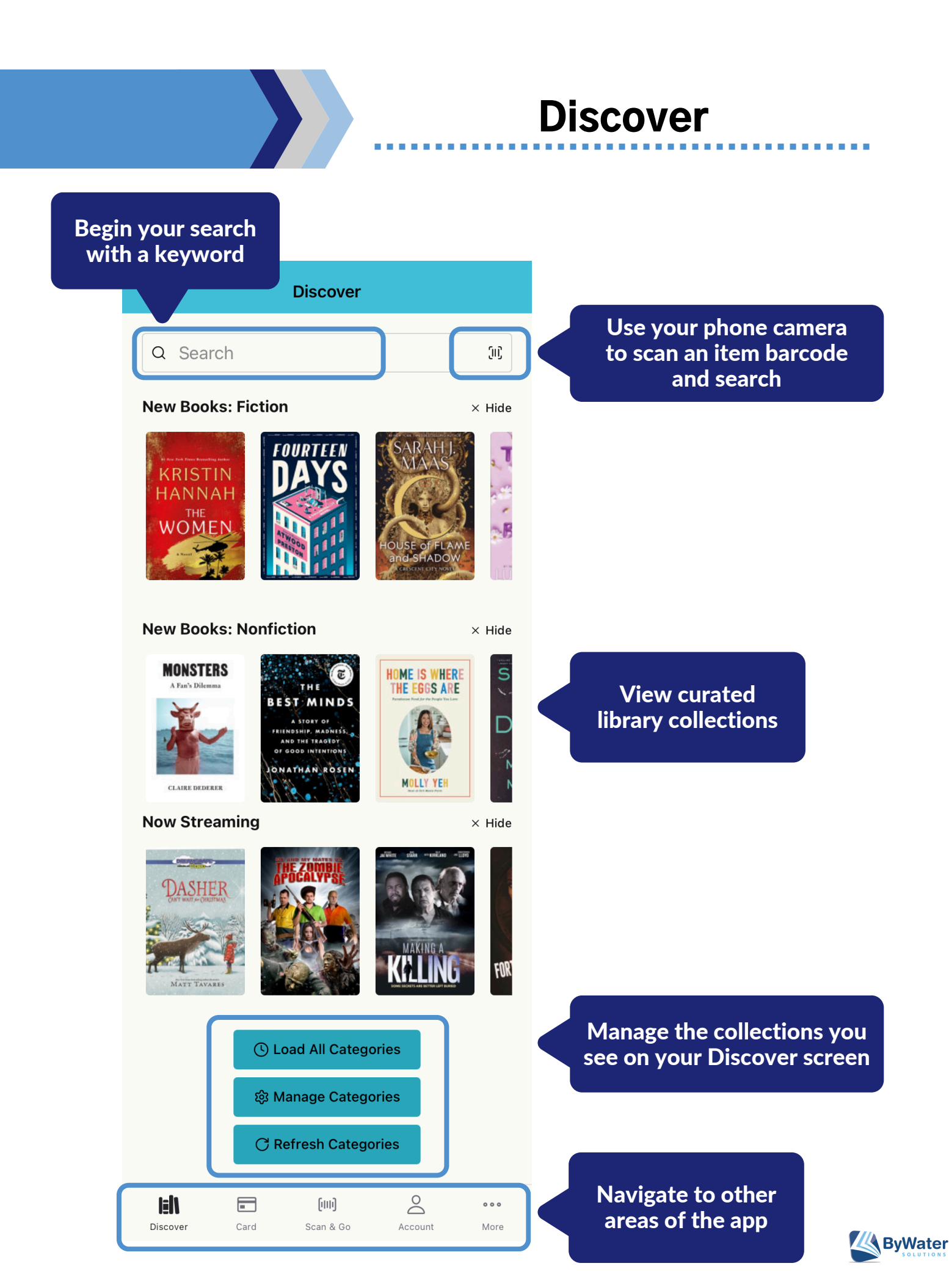

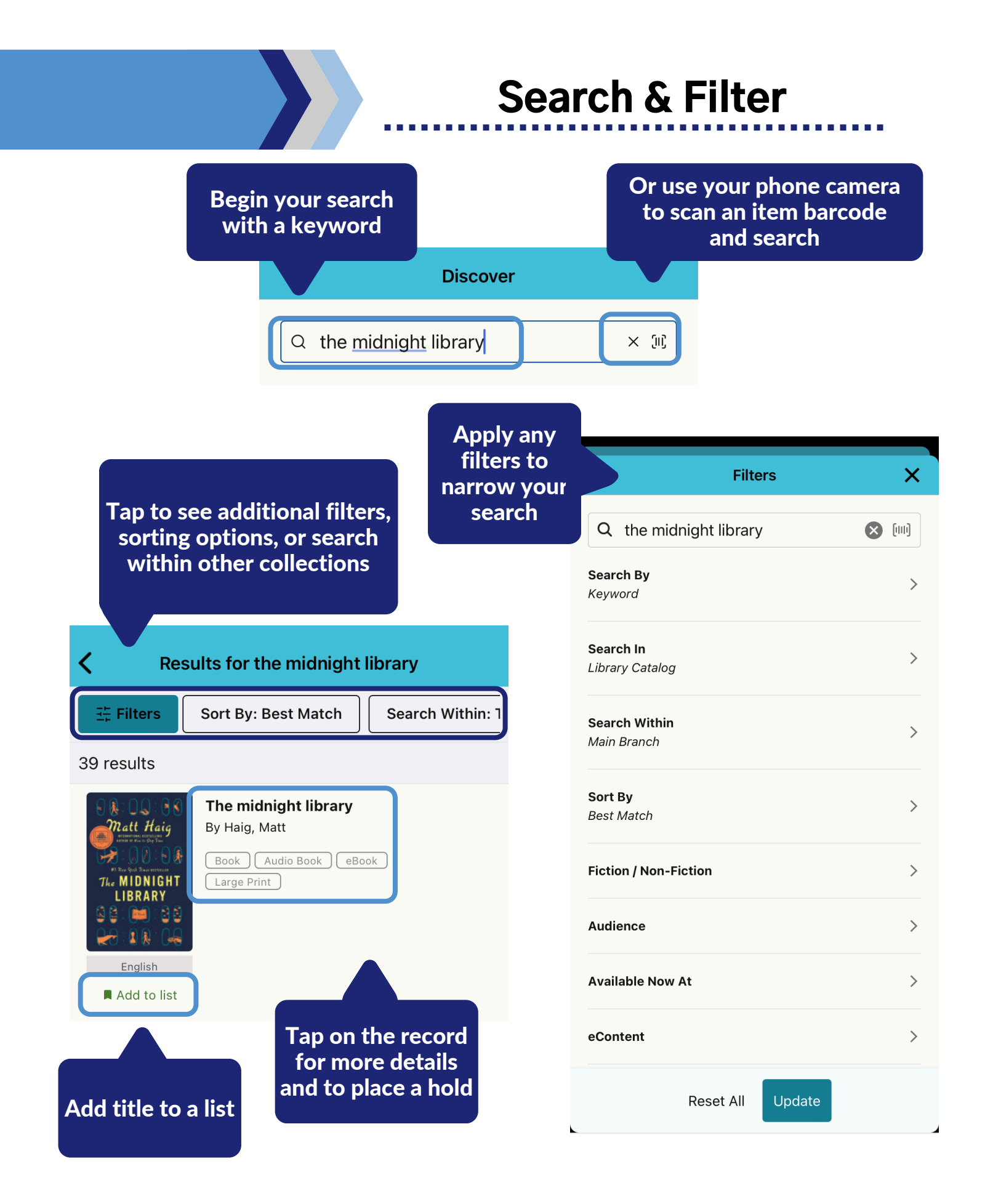

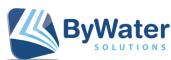

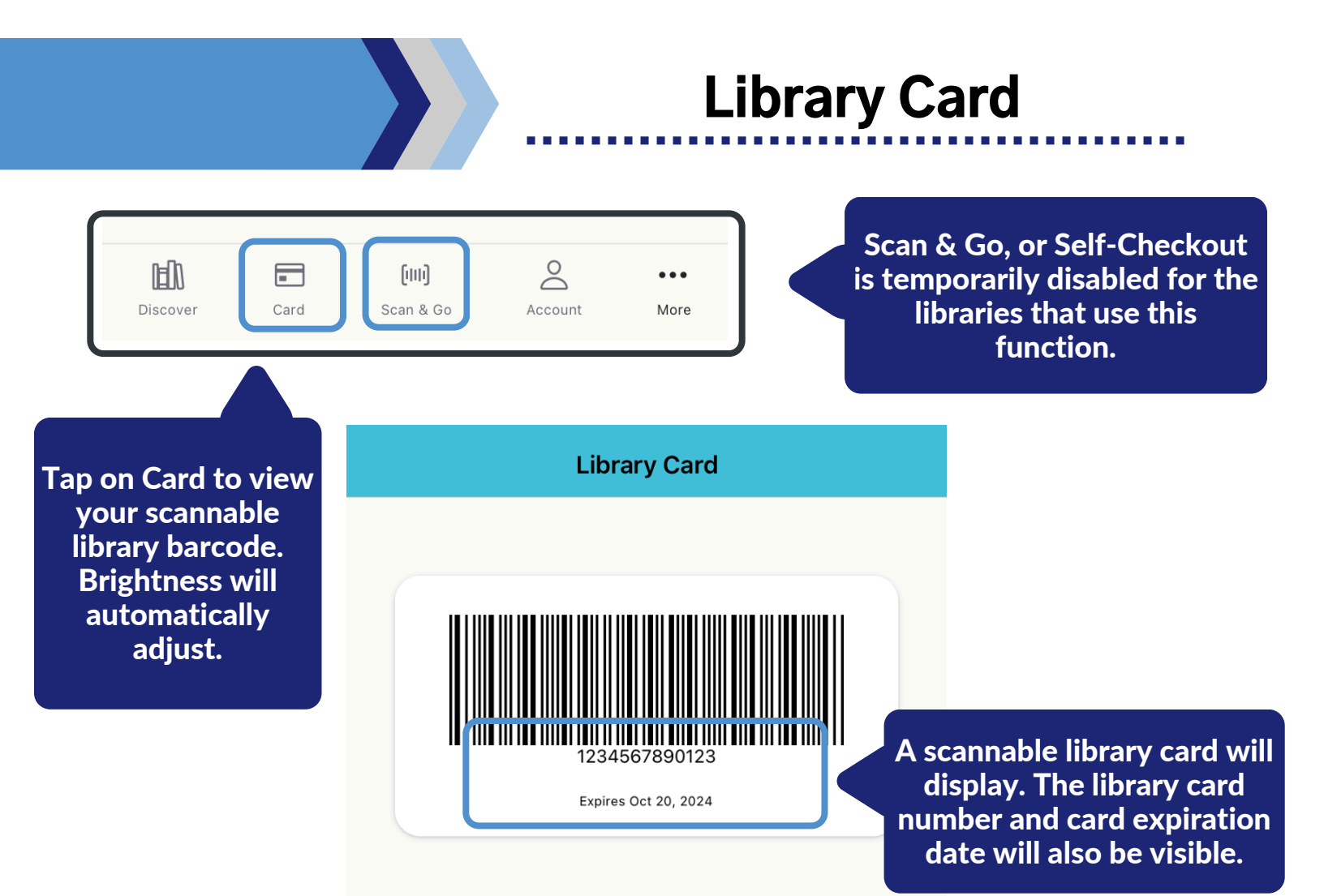

## Card – Linked Accounts

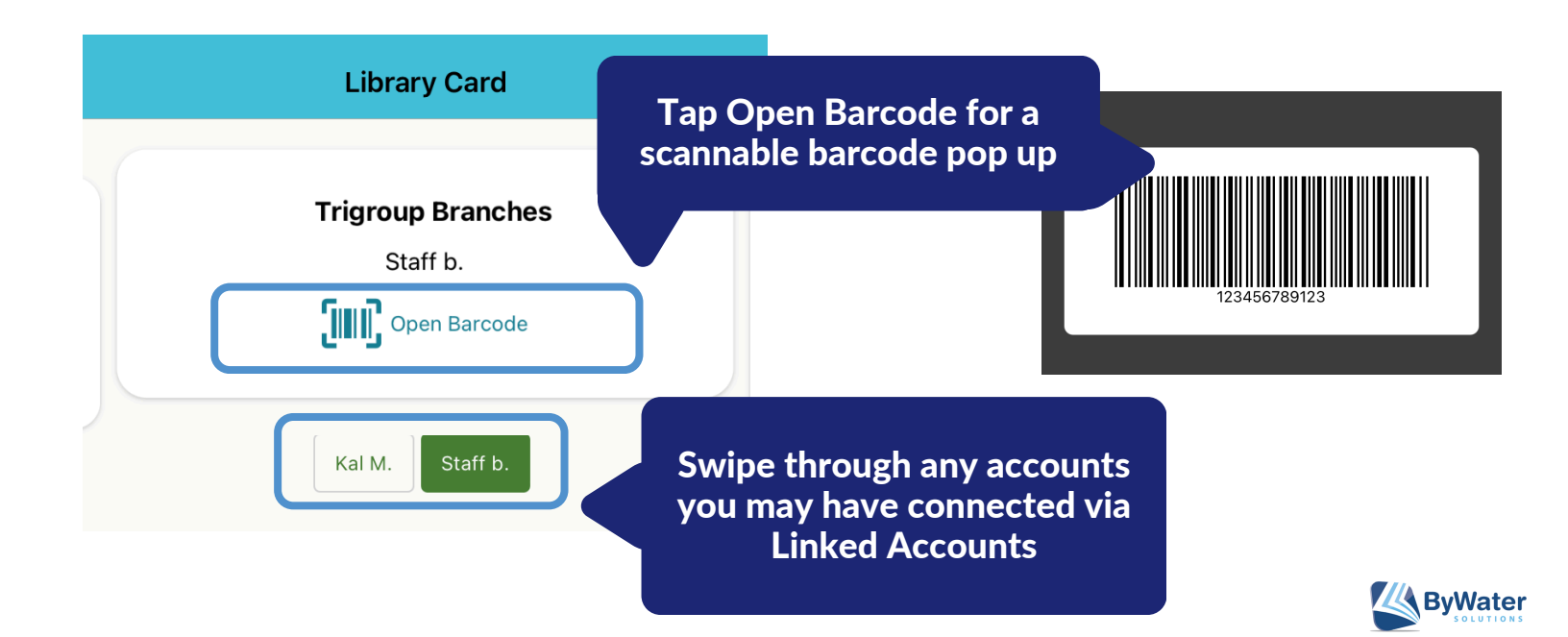

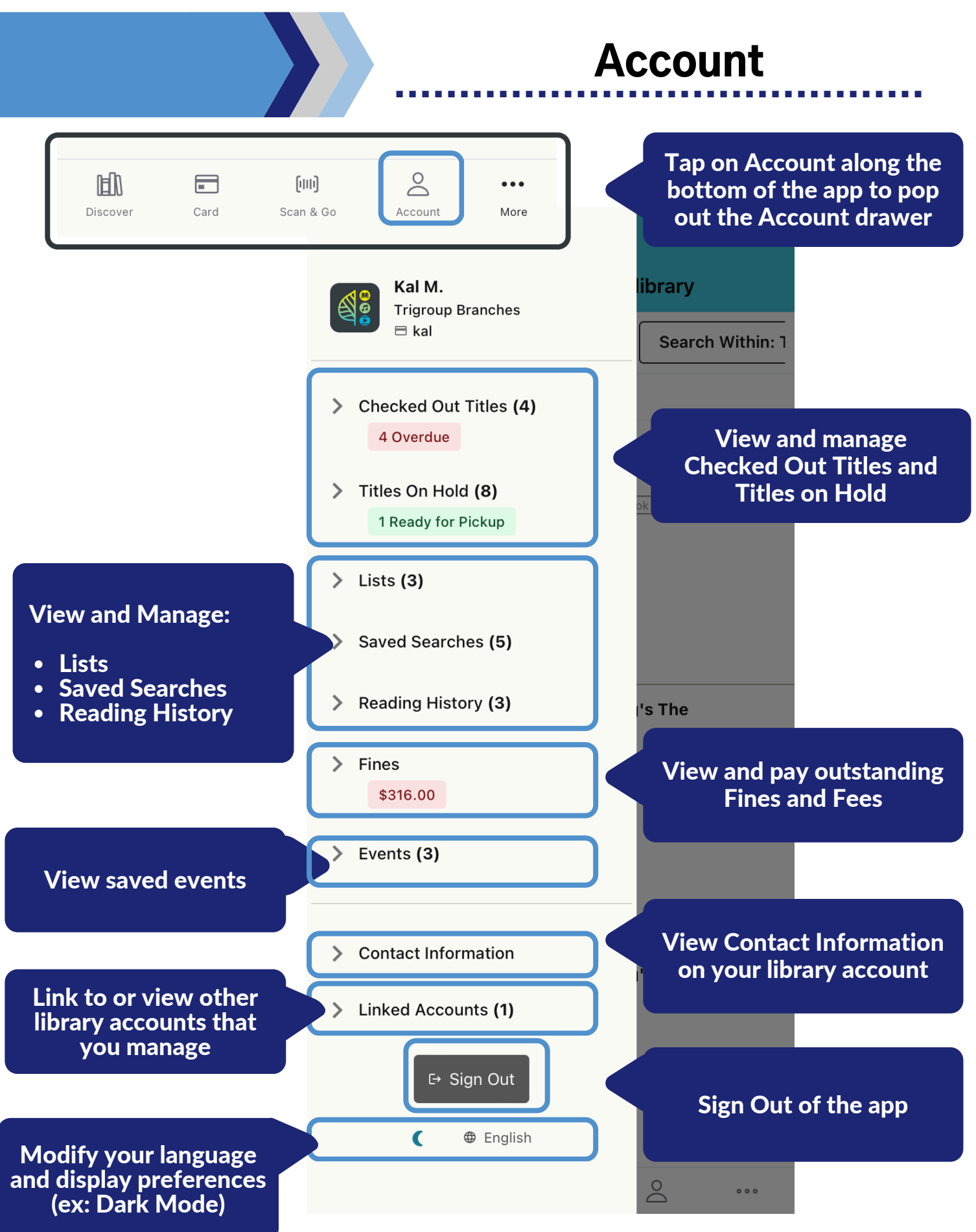

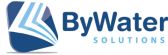

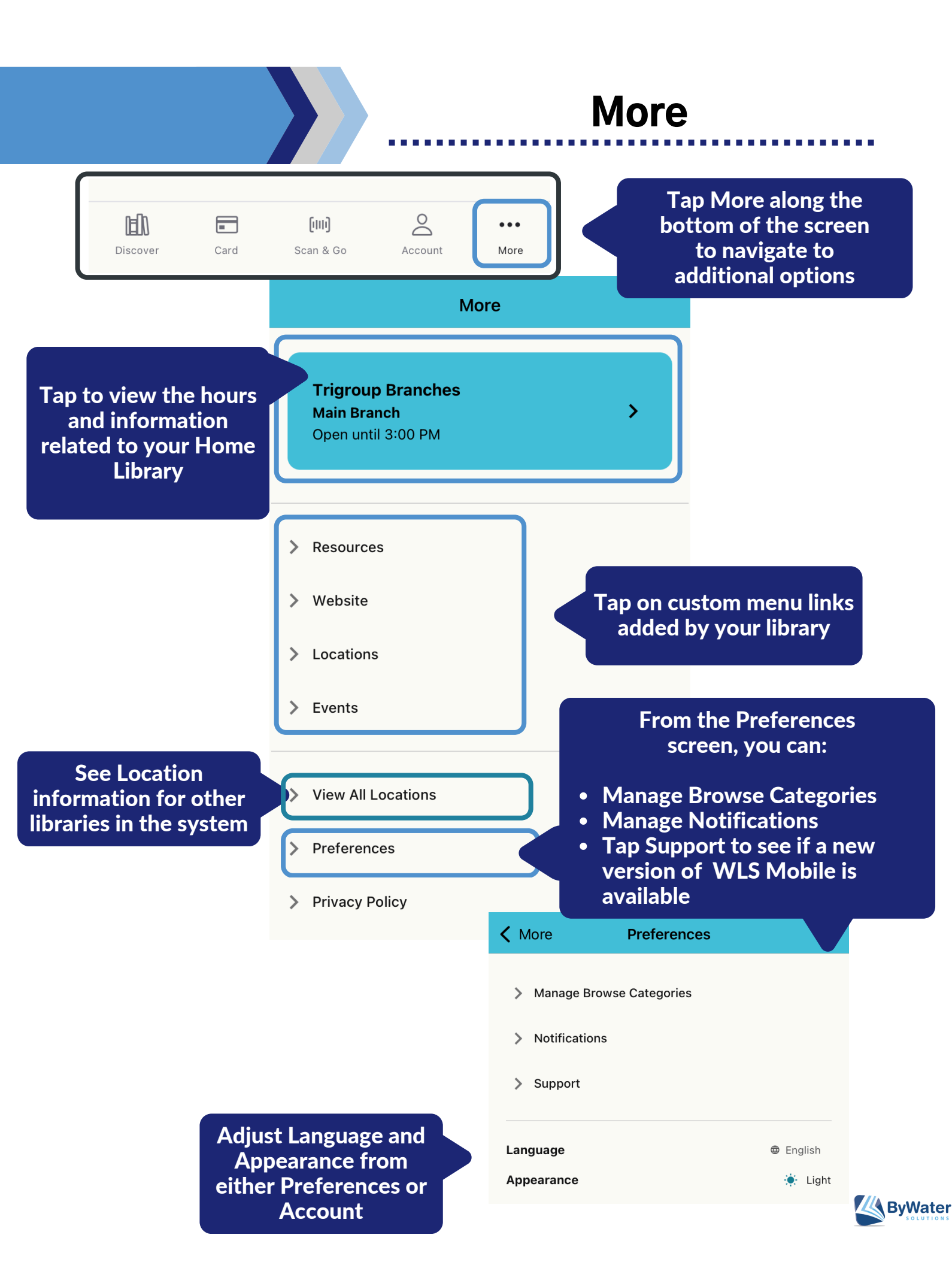